# MHC Former Employee Payroll Document Access Instructions

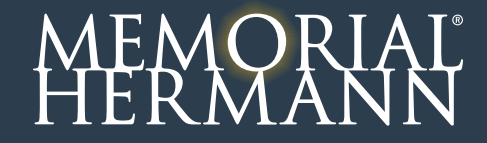

### Contents

- Former Employee MHC Registration Process
- Update My Delivery Settings
- Forgot My Password Process

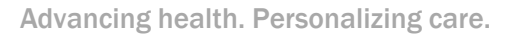

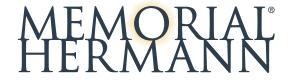

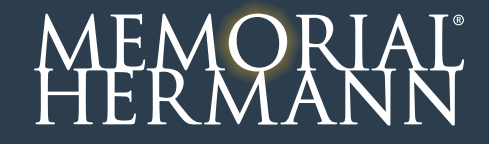

1. Open the following link in your browser

https://ess.memorialhermann.org/esslw/per/mhc\_register.jsp and click on the 'Click here to Get Started' button to begin

Note: Users must start from the below page to properly register

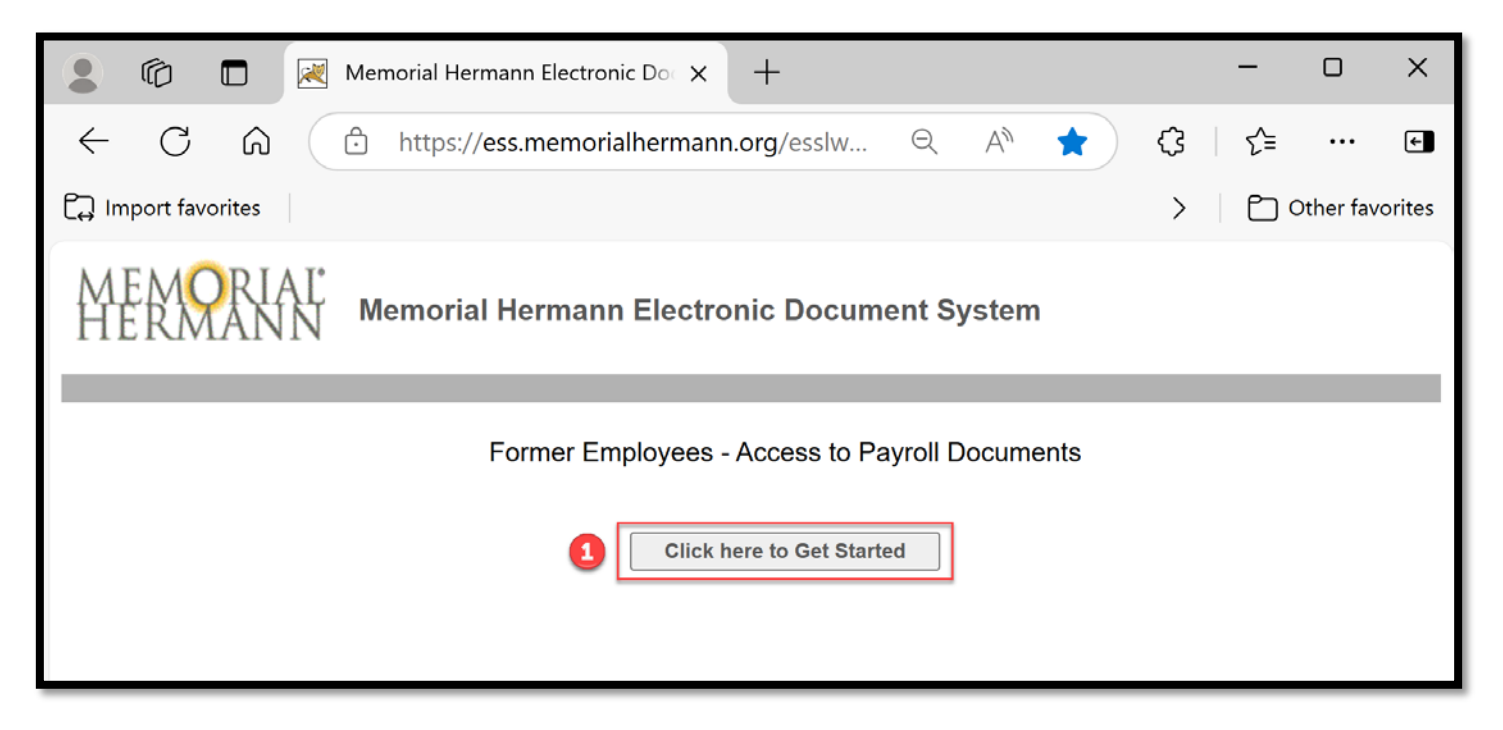

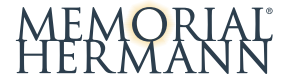

2. From the login screen, click on the *Register User* link

| MEMO | RIAL Memorial Hermann Electronic Documents                                                   |
|------|----------------------------------------------------------------------------------------------|
|      | Login credentials are needed to access Memorial Hermann Test Document Self-Service.<br>Login |
|      | Username:                                                                                    |
|      | Password:<br>Credentials are case sensitive                                                  |
| 2    | Login       Register User       Forgot your password?                                        |

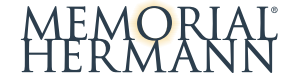

3. Enter your personal information as noted below and click **Submit**:

- Last Name (case sensitive, first letter capitalized i.e. <u>J</u>ohnson)
- Full SSN xxx-xx-xxxx (include dashes)
- Security code should be entered in the numeric equivalent of the image text (i.e. 49)

| nn Electro | onic Documents                                                                     |
|------------|------------------------------------------------------------------------------------|
|            | Credential Verification                                                            |
|            | Please enter your personal information for each field below and then click Submit. |
|            | Last Name                                                                          |
|            | •••••                                                                              |
|            | Full SSN xxx-xx-xxxx                                                               |
|            | •••••                                                                              |
|            | Security code                                                                      |
|            | Forty Nine g                                                                       |
|            | 49                                                                                 |
| 3          | Submit                                                                             |

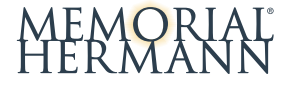

4. Enter a valid email address as a username and click Submit

| MEMORIAI<br>Hermann | Memorial Hermann Electronic Document System                                                                        |  |  |  |  |
|---------------------|----------------------------------------------------------------------------------------------------|--|--|--|--|
|                     | User Registration                                                                                                  |  |  |  |  |
|                     | Please enter a valid email address to be used as your Document Self-Service<br>Username and Primary Email Address. |  |  |  |  |
|                     | Enter New Username                                                                                                 |  |  |  |  |
|                     | mypersonalemail@test.com                                                                                           |  |  |  |  |
|                     | Confirm New Username                                                                                               |  |  |  |  |
|                     | mypersonalemail@test.com                                                                                           |  |  |  |  |
|                     | Submit                                                                                                    |  |  |  |  |

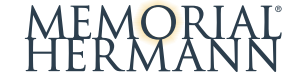

5. Confirmation email from MH.Payroll@memorialhermann.org will be sent to the provided email address to continue the registration process.

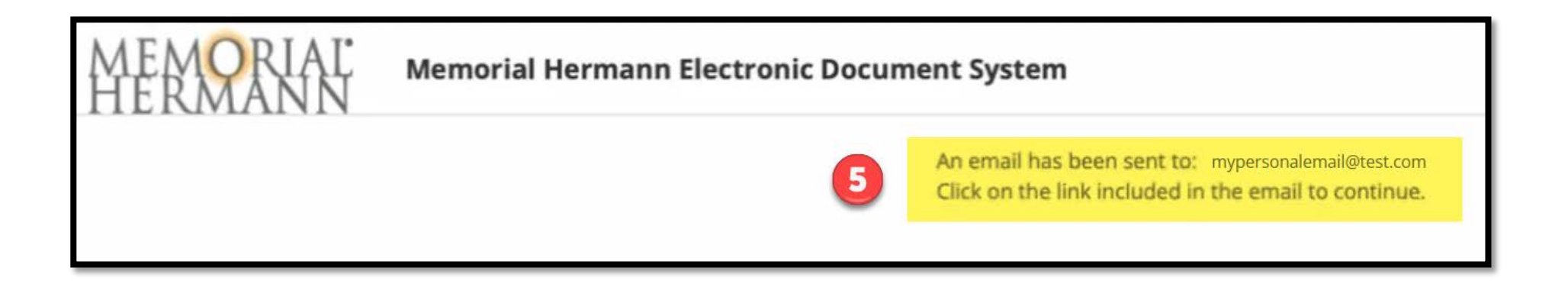

6. Locate the email sent from <u>MH.Payroll@memorialhermann.org</u> with subject line: **MHC Registration Former Employee.** Click on the link in the email to continue the registration process.

|   | MHC Registration Former Employee                                                                             | $\textcircled{\odot} \hookrightarrow \textcircled{\leftrightarrow} \rightarrow $ Fri 2/21 |
|---|----------------------------------------------------------------------------------------------------|-------------------------------------------------------------------------------------------|
|   | Report Phishing                                                                                              | + Get more add-ins                                                                        |
|   | A request has been received to use this email address for your Docume                                        |                                                                                           |
| 5 | Click here to finish user registration                                                                       | ent Self-Service profile.                                                                 |
| 5 | Click here to finish user registration<br>If you received this email in error, please delete it immediately. | ent Self-Service profile.                                                                 |

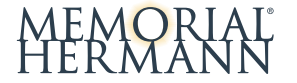

7. Enter your personal information again to verify and click Submit.

| MEMORIAI<br>HERMANN | Memorial Hermann Electronic Documents |                                                                                    |  |  |
|---------------------|---------------------------------------|------------------------------------------------------------------------------------|--|--|
|                     |                                       | Credential Verification                                                            |  |  |
|                     |                                       | Please enter your personal information for each field below and then click Submit. |  |  |
|                     |                                       | Last Name                                                                          |  |  |
|                     |                                       |                                                                                    |  |  |
|                     |                                       | Full SSN xxx-xx-xxxx                                                               |  |  |
|                     |                                       | ••••••                                                                             |  |  |
|                     |                                       | Security code                                                                      |  |  |
|                     |                                       | Forty Nine g                                                                       |  |  |
|                     |                                       | <b>4</b> 9                                                                         |  |  |
|                     | 2                                     | Submit                                                                             |  |  |

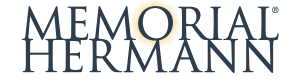

- 8. Create a password and click **Submit**. Password requirements are as follows:
- Minimum 10 characters
- Includes one uppercase
- Includes one lowercase
- Includes one number

| Set password         |  |  |
|----------------------|--|--|
| Enter New Password   |  |  |
| Confirm New Password |  |  |
|                      |  |  |

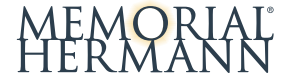

9. Enter a secondary email to receive communications or select the checkbox 'I do not want to store a secondary email on file' and click **Submit.** 

| MEMORIAI.<br>Hermann | Memorial Hermann Electronic Documents                                                                                                    |
|----------------------|----------------------------------------------------------------------------------------------------|
|                      | Email Verification                                                                                                    |
|                      | Secondary Email Address (OPTIONAL)         Below, you have the option to specify an additional email address for your future communications. Please either specify a secondary communication email address, or check the box below to deny this option.         O sarah.hem@memorialhermann.org         O jhymes@entouch.net         Secondary Email         Confirm Secondary Email |
|                      | I do not want to store a secondary email address on file.                                                                                                    |
|                      | 9 Submit                                                                                                    |

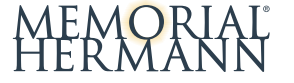

10. See confirmation message "Registration successfully completed. Click the link below to log in with your new credentials." Click *Login* link.

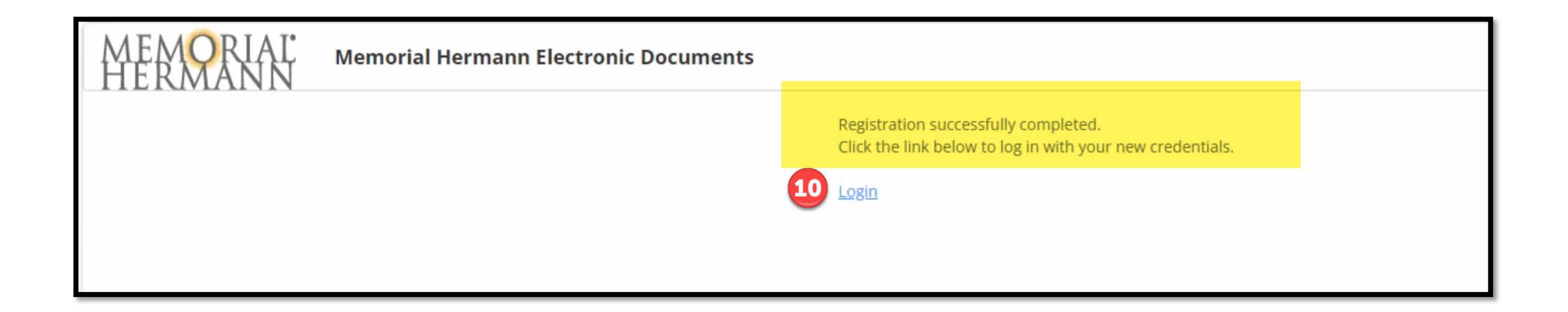

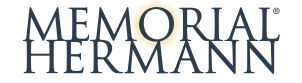

11. From the login screen, enter your newly created username and password. Click Login.

| MEMORIAI<br>Hermann | Memorial Hermann Electronic Document System                                                  |  |  |  |  |
|---------------------|----------------------------------------------------------------------------------------------|--|--|--|--|
|                     | Login credentials are needed to access Memorial Hermann Electronic Document System.<br>Login |  |  |  |  |
|                     | Username:                                                                                    |  |  |  |  |
|                     | mypersonalemail@test.com                                                                     |  |  |  |  |
|                     | Password:                                                                                    |  |  |  |  |
|                     | •••••                                                                                        |  |  |  |  |
|                     | Login                                                                                        |  |  |  |  |
|                     | Register User                                                                                |  |  |  |  |
|                     | Forgot your password?                                                                        |  |  |  |  |

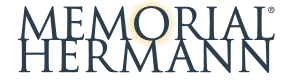

12. A verification code will be sent via email for security purposes for every login attempt.

| MEMORIAL<br>HERMANN Memorial Hermann Electron | ic Documents                                                                                                |
|-----------------------------------------------|----------------------------------------------------------------------------------------------------|
| My Documents 👻 My Delivery Settings           |                                                                                                    |
|                                               | Code Verification                                                                                           |
| 12                                            | An email has been sent to mypersonalemail@test.com<br>Please find the code in the email and enter it below: |
|                                               | Submit                                                                                                    |
|                                               |                                                                                                    |
|                                               |                                                                                                    |

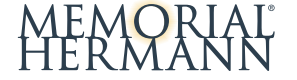

Advancing health. Personalizing care.

### 13. Check your email for the verification code provided and enter in the form. Click Submit.

| <ul> <li>Document Self-Service Login Verification Code</li> <li>MH.Payroll@memorialhermann.org memorialhermann.<br/>From: mh.payroll@memorialhermann.org<br/>To:</li> <li>Please enter this verification code in Document Self-Service webs</li> </ul> | org ><br>site to log in: 833463                     |                                                                                                    |          |
|----------------------------------------------------------------------------------------------------|-----------------------------------------------------|----------------------------------------------------------------------------------------------------|----------|
|                                                                                                    | MEMORIAL Men<br>HERMANN<br>My Documents - My Delive | An email has been sent to mypersonalemail@test.com<br>Please find the code in the email and enter it below:<br>833463 | τ        |
| Advancing health. Personalizing care.                                                                                                    | 16                                                  |                                                                                                    | MEMORIAL |

14. See home screen for MHC with access to documents.

- If W-2 documents <u>are not</u> displayed under Recent Documents in left column, user will need to update 'My Delivery Settings'. See following section for instructions on how to '*Update My Delivery Settings*'.
- If W-2 documents <u>are</u> displayed under Recent Documents, no need to update *My Delivery Settings*.

| MEMORIA             | Memorial Herma                                                      | nn Electronic Documents                                                                                                    | Test User ▼                                         |
|---------------------|---------------------------------------------------------------------|----------------------------------------------------------------------------------------------------|-----------------------------------------------------|
| My Documents 👻      | My Delivery Settings                                                |                                                                                                    | mypersonalemail@test.com (+                         |
|                     | Recent Documents                                                    | Welcome to Memorial Hermann Electronic W2 Enrollment!                                                                                                    |                                                     |
| 3                   | Payroll<br>04-14-2022                                               | Memonal Hermann is giving you the opportunity to receive your documents via the web and/or email. If you choose 'web' as a delivery setting, you will receive attachments when information is available on our website. If you choose 'email' as a delivery setting, you will receive attachments when information is available. | very setting, you will receive<br>e emails with PDF |
| W2<br>disp<br>'My D | Documents not<br>layed here unti<br>Delivery Setting<br>are updated | You can choose any of the delivery settings displayed on the side menu. Click on<br>"My Delivery Settings" or a specific group to select your personal delivery settings at any time. Your personal settings will b<br>checkmark on the side menu.                                                                               |                                                     |
|                     |                                                                     | After choosing your delivery settings, you can view any of the documents within the groups displayed on the side menu. Click and/or specific group. Then click on the document title to view the document.                                                                                                    | k on "View My Documents"                            |
|                     |                                                                     | Thanks for using Document Self-Service!                                                                                                    |                                                     |

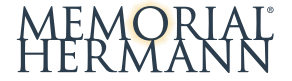

### 15. To view your available electronic documents, click on My Documents tab and select Payroll or W-2

| MEMORIAL <sup>®</sup> Memorial Herma | l Hermann Electronic Document System                                                                                                    |               |  |            |   |                |          |   |  |  |
|--------------------------------------|----------------------------------------------------------------------------------------------------|---------------|--|------------|---|----------------|----------|---|--|--|
| My Documents 🔺 My Delivery Settings  | My Delivery Settings                                                                                                    |               |  |            |   |                |          |   |  |  |
| Payroll<br>W-2                       | My Payroll Documents                                                                                                    |               |  |            |   |                |          |   |  |  |
|                                      | Please click the Preview icon to view your pay stub. If there is a disclosure available, it will display before your pay stub opens the first time. You may revi<br>disclosure in the future by selecting the disclosure link at any time.                                                                                                    |               |  |            |   |                |          |   |  |  |
|                                      | Notice: Users who experience connectivity issues accessing the Memorial Hermann Electronic Document system to view their pay stubs and Forms W2 s<br>browser and then clear the browser cache. If this action does not resolve the issue, please contact the ISD Support Center at 713.338.5370. Alternative<br>use the following navigation to view pay stubs on a Memorial Hermann computer: OneSource, <i>all</i> HR, Workday, Pay, Historical Pay Stubs after 12/31/15 (<br>We sincerely applopize for any inconvenience. If you have guestions about this matter, please contact the Memorial Hermann Payroll Department at 7 |               |  |            |   |                |          | o |  |  |
|                                      | Monday through Friday, from 8 a.m. to 4 p.m., or email MH.Payroll@memorialhermann.org.                                                                                                    |               |  |            |   |                |          |   |  |  |
|                                      | View Sele                                                                                                    | cted          |  |            |   |                |          |   |  |  |
|                                      |                                                                                                    |               |  |            |   |                | Q Search |   |  |  |
|                                      |                                                                                                    | Document Date |  | Document # | Ŧ | Doc Type       |          | Ŧ |  |  |
|                                      |                                                                                                    | 02/13/2025    |  | 11826179   |   | Direct Deposit |          |   |  |  |
|                                      |                                                                                                    | 01/30/2025    |  | 11792690   |   | Direct Deposit |          |   |  |  |

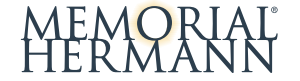

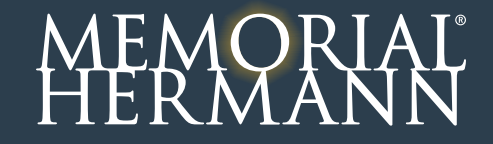

1. Click on the **My Delivery Settings** tab at the top and see the 'x' next to Web Delivery denoting you are currently opted out. Click on **Web Delivery** under W2 to start the authorization process.

| MEMORIAL Memorial Hermann Electronic D | ocuments                                                                                                    |
|----------------------------------------|----------------------------------------------------------------------------------------------------|
| My Documents 👻 My Delivery Settings    |                                                                                                    |
| My Delivery Settings                   | My Delivery Settings Instructions                                                                                                    |
|                                        | Please refer to the instructions below to set your delivery settings.                                                                                                    |
| Payroll                                | <ul> <li>To view documents online, select Web Delivery under each document group, and follow the instr</li> <li>To receive documents as a PDF attachment via email, select Email Delivery under each document the instructions to opt in.</li> </ul> |
| ▼ W-2                                  | NOTE: Each delivery option displays an icon that identifies your document delivery setting.                                                                                                    |
| 1 S Web Delivery                       | indicates no delivery setting has been selected                                                                                                    |
|                                        | 📀 indicates you are opted in                                                                                                    |
|                                        | 😮 indicates you are opted out                                                                                                    |
|                                        | 🛕 indicates you have started the tax document authorization process, but have not completed it                                                                                                    |
|                                        |                                                                                                    |
|                                        |                                                                                                    |

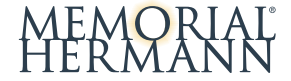

2. Enter a primary and secondary address to receive email notifications. (You may use the same email address for both)

3. Click on the Click HERE to get authorized link

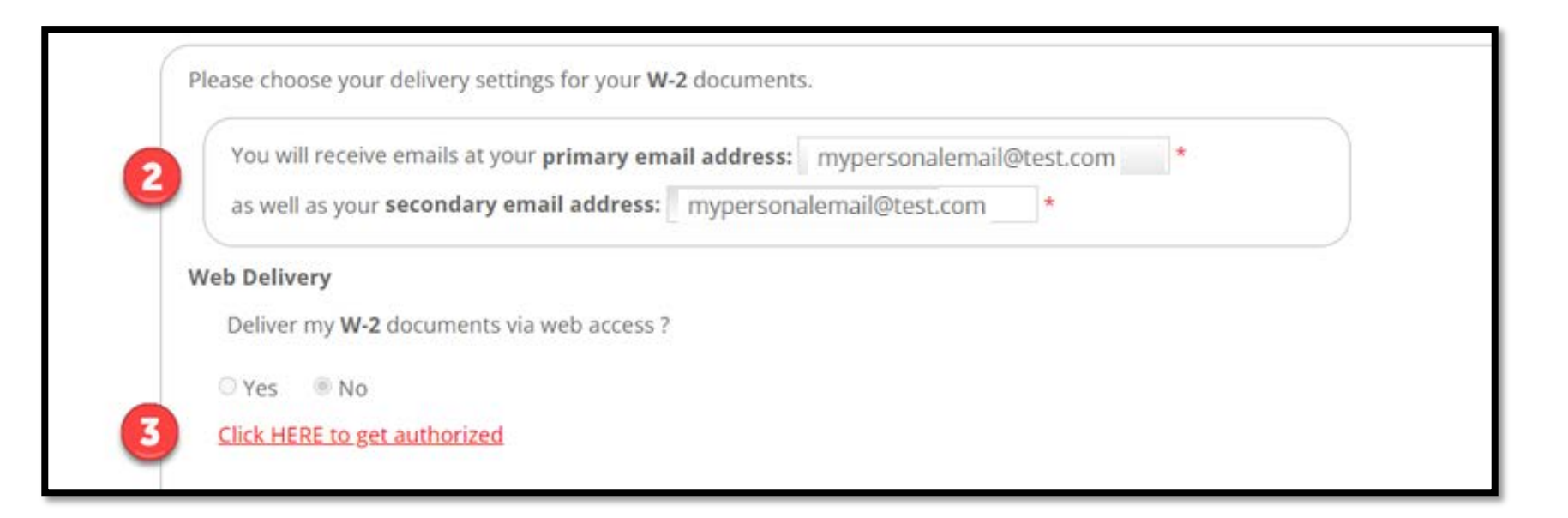

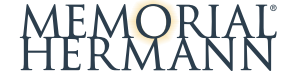

4. Start the Print Test by clicking **Print Test**. You must be able to successfully print the sample document to proceed.

#### Authorization Started

I consent to receive my Form W-2 electronically (eW-2) via the Memorial Hermann OneSource intranet site or the Memorial Hermann internet website. My consent remains in effect during my employment and ends when I terminate employment with Memorial Hermann Health System. I may request a paper Form W-2 as needed. My request for a paper Form W-2 does not withdraw my consent to receive an eW-2 each year during my employment. I understand that my eW-2 will be delivered as a PDF file. I will use Adobe Reader software (available at no charge) to print the form. I acknowledge that I have access to a computer which allows me to view, print or download the form and was provided the opportunity to test the eW-2 functionality.

I understand that I may withdraw my consent to receive an eW-2. If I choose to withdraw my consent, I must withdraw my consent by January 6, 2017 for the 2016 Form W-2 through the Memorial Hermann OneSource intranet site, using the following navigation: All HR/Workday/Pay/eW-2 or through the Memorial Hermann internet website by selecting For Employees/Log into Employee Access/Workday/Pay/eW-2. My consent withdrawal does not affect previously issued eW-2s. I will be notified via email when my consent to eW-2 is withdrawn. Once consent is withdrawn, the Payroll Department will resume providing me with paper W-2 and W-2c forms. A paper Form W-2 will be mailed by January 31st each year to my address on file.

I understand that the Payroll Department anticipates that the eW-2s will be available approximately on January 20, 2017 but in no case later than January 31, 2017. I will be notified via email when my eW-2 is available via the Memorial Hermann OneSource intranet site and the Memorial Hermann internet website.

You must successfully print a test page before you agree.

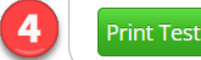

MEMORIAL<sup>®</sup> HERMANN

### 5. Confirm that you can print the sample page successfully by clicking Yes.

#### **Authorization Started**

I consent to receive my Form W-2 electronically (eW-2) via the Memorial Hermann OneSource intranet site or the Memorial Hermann internet website. My consent remains in effect during my employment and ends when I terminate employment with Memorial Hermann Health System. I may request a paper Form W-2 as needed. My request for a paper Form W-2 does not withdraw my consent to receive an eW-2 each year during my employment. I understand that my eW-2 will be delivered as a PDF file. I will use Adobe Reader software (available at no charge) to print the form. I acknowledge that I have access to a computer which allows me to view, print or download the form and was provided the opportunity to test the eW-2 functionality.

I understand that I may withdraw my consent to receive an eW-2. If I choose to withdraw my consent, I must withdraw my consent by January 6, 2017 for the 2016 Form W-2 through the Memorial Hermann OneSource intranet site, using the following navigation: All HR/Workday/Pay/eW-2 or through the Memorial Hermann internet website by selecting For Employees/Log into Employee Access/Workday/Pay/eW-2. My consent withdrawal does not affect previously issued eW-2s. I will be notified via email when my consent to eW-2 is withdrawn. Once consent is withdrawn, the Payroll Department will resume providing me with paper W-2 and W-2c forms. A paper Form W-2 will be mailed by January 31st each year to my address on file.

I understand that the Payroll Department anticipates that the eW-2s will be available approximately on January 20, 2017 but in no case later than January 31, 2017. I will be notified via email when my eW-2 is available via the Memorial Hermann OneSource intranet site and the Memorial Hermann internet website.

You must successfully print a test page before you agree. View a sample <u>Tax Document in PDF Format</u> and print it.

Were you able to print it successfully?

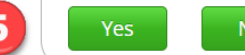

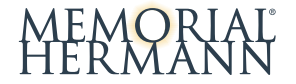

### 6. Click on 'I Agree' to consent to receive your W2 electronically.

#### **Authorization Started**

I consent to receive my Form W-2 electronically (eW-2) via the Memorial Hermann OneSource intranet site or the Memorial Hermann internet website. My consent remains in effect during my employment and ends when I terminate employment with Memorial Hermann Health System. I may request a paper Form W-2 as needed. My request for a paper Form W-2 does not withdraw my consent to receive an eW-2 each year during my employment. I understand that my eW-2 will be delivered as a PDF file. I will use Adobe Reader software (available at no charge) to print the form. I acknowledge that I have access to a computer which allows me to view, print or download the form and was provided the opportunity to test the eW-2 functionality.

I understand that I may withdraw my consent to receive an eW-2. If I choose to withdraw my consent, I must withdraw my consent by January 6, 2017 for the 2016 Form W-2 through the Memorial Hermann OneSource intranet site, using the following navigation: All HR/Workday/Pay/eW-2 or through the Memorial Hermann internet website by selecting For Employees/Log into Employee Access/Workday/Pay/eW-2. My consent withdrawal does not affect previously issued eW-2s. I will be notified via email when my consent to eW-2 is withdrawn. Once consent is withdrawn, the Payroll Department will resume providing me with paper W-2 and W-2c forms. A paper Form W-2 will be mailed by January 31st each year to my address on file.

I understand that the Payroll Department anticipates that the eW-2s will be available approximately on January 20, 2017 but in no case later than January 31, 2017. I will be notified via email when my eW-2 is available via the Memorial Hermann OneSource intranet site and the Memorial Hermann internet website.

I Agree

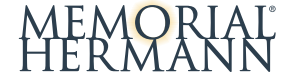

7. Confirm the email addresses listed to receive future W2 notifications.

- 8. Select 'Yes' for Web Delivery
- 9. Click Submit

|          | Please choose your delivery settings for your W-2 documents.                                                                                       |
|----------|----------------------------------------------------------------------------------------------------|
| 7        | as well as your <b>secondary email address:</b> mypersonalemail@test.com *                                                                         |
|          | Web Delivery                                                                                                    |
|          | Authorization Started - clicking Submit completes your authorization                                                                               |
| <b>O</b> | Yes O No                                                                                                    |
|          | Settings controlled by your system administrator dictate whether you will receive an email notification when information is available via the web. |
| 9        | Submit                                                                                                    |

10. Web Delivery under the W-2 section will now have a green checkmark indicating successful authorization has been setup. You should also receive a confirmation email with subject line: *Electronic W-2 Consent Acceptance*.

| Memorial Hermann Electronic Documents |                                                                                                    |                                                                                                    |
|---------------------------------------|----------------------------------------------------------------------------------------------------|----------------------------------------------------------------------------------------------------|
| ✓ My Delivery Settings                |                                                                                                    |                                                                                                    |
| My Delivery Settings                  | <b>My Deliver</b><br>Please refer to the instructions below to set your deliv                                                                                                    |                                                                                                    |
| Payroll<br>• W-2<br>• Web Delivery    | <ul> <li>To view docum</li> <li>To receive docuthe instructions</li> <li>NOTE: Each delivery of indicates n indicates y</li> </ul>                                                                                                    | $ \bigcirc \bigcirc \bigcirc \bigcirc \bigcirc \bigcirc \bigcirc \bigcirc \bigcirc \bigcirc \bigcirc \bigcirc \bigcirc \bigcirc \bigcirc \bigcirc \bigcirc \bigcirc \bigcirc$                                                                       |
|                                       | <ul> <li>indicates y</li> <li>indicates yo</li> <li>Report Phishing</li> <li>You are receiving this e account. This email is consent to receive electronic electronic elec</li></ul> | + Get more add-ins<br>email from Memorial Hermann's MHC-eW2 system regarding your eW-2<br>to confirm that the Memorial Hermann Payroll Department has received your<br>ectronic W-2 and W-2c forms. You will be notified via email when your eW2 is |

11. To view your available W-2 electronic documents, click on My Documents tab and select W-2.

|    | MEMORIAI<br>Hermann | Memorial Hermann Electronic Documents                                                                                                    |                           |
|----|---------------------|----------------------------------------------------------------------------------------------------|---------------------------|
|    | My Documents 🔺      | My Delivery Settings                                                                                                    |                           |
| 11 | Payroll<br>W-2      | My W-2 Documents                                                                                                    |                           |
|    |                     | Please click the Preview icon to view your W-2 and\or W-2c. Your document will display in the same or different window de administrator has chosen. | epending on settings your |
|    |                     | Filter By Year: 2016 ~                                                                                                    |                           |
|    |                     | View Selected                                                                                                    |                           |
|    |                     |                                                                                                    | Q Search                  |
|    |                     | Tax Year Doc Type                                                                                                    |                           |
|    |                     | 2016 W-2                                                                                                    |                           |
|    |                     |                                                                                                    |                           |

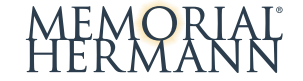

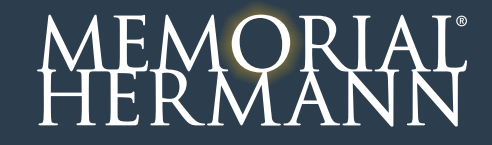

1. From the login screen, click on the Forgot my password? link

| MEMORIAL <sup>®</sup> Memorial Hermann Electro | nic Documents                                       |
|------------------------------------------------|-----------------------------------------------------|
| Login credentials are needed to access Me      | morial Hermann Test Document Self-Service.<br>Login |
|                                                | Username:                                           |
|                                                | Password:<br>Credentials are case sensitive         |
|                                                | Login                                               |
| 1                                              | Register User <u>Forgot your password?</u>          |

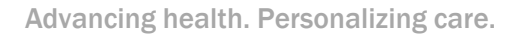

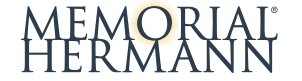

- 2. Enter user information and click Submit.
- Username (email address used for registration)
- Last Name (case sensitive, i.e. first letter is capitalized i.e. <u>J</u>ohnson)
- Full SSN xxx-xx-xxxx (including dashes)
- Security code should be entered in the numeric equivalent of the image text (i.e. 49)

| MEMORIAL | MORIAL Memorial Hermann Electronic Documents                                                                                                    |  |
|----------|----------------------------------------------------------------------------------------------------|--|
|          | Credential Verification<br>Please enter your personal information for each field below and then dick Submit.<br>Username:<br>Mypersonalemail@test.com<br>Last Name<br><br>Full SSN xxxxxxxxxxxxxxxxxxxxxxxxxxxxxxxxx |  |
|          | © 2025 MHC Suftware, LLC                                                                                                    |  |

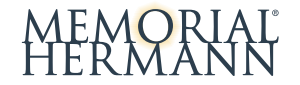

3. Select which email to send reset password link to and click Send.

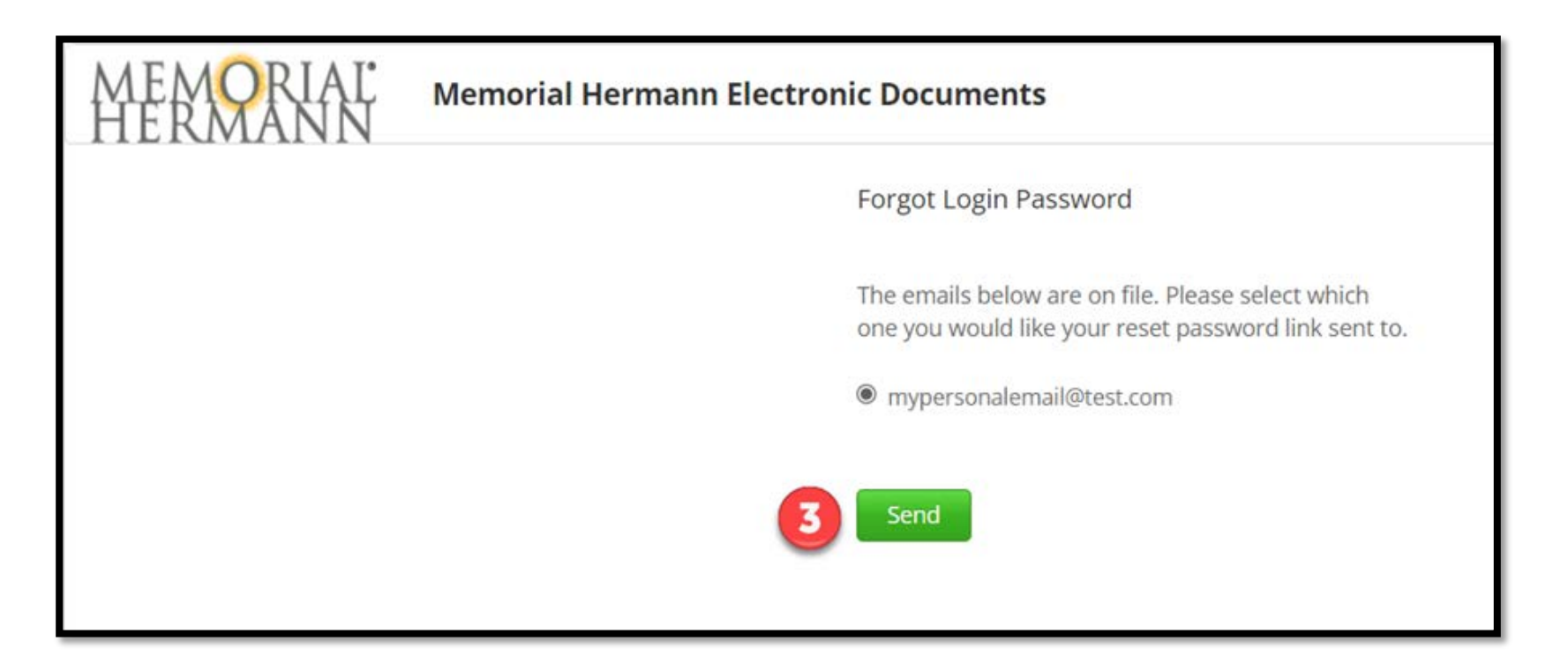

4. See confirmation message saying "An email has been sent to: [email address] Click on the link included in the email to continue."

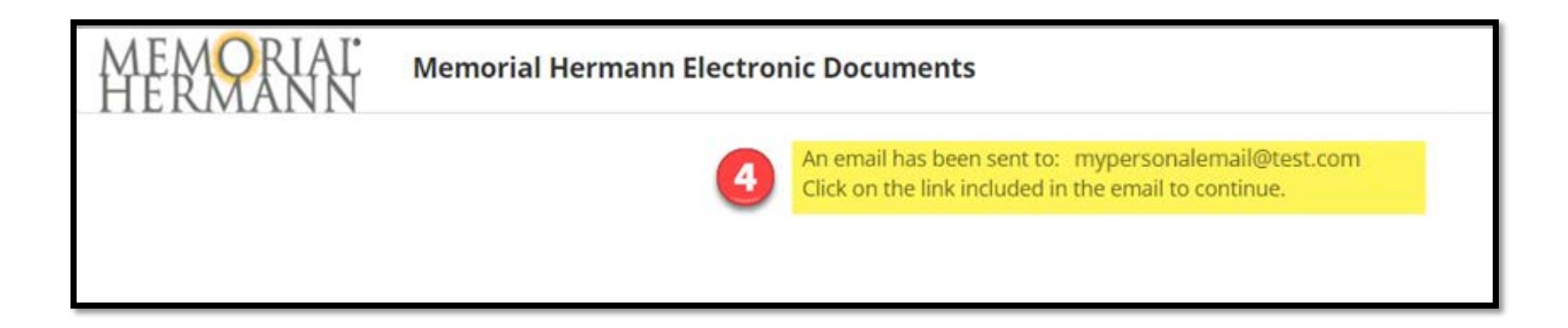

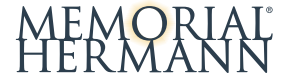

5. Open link in email and click on *Click here to reset your login password* link to reset your login password.

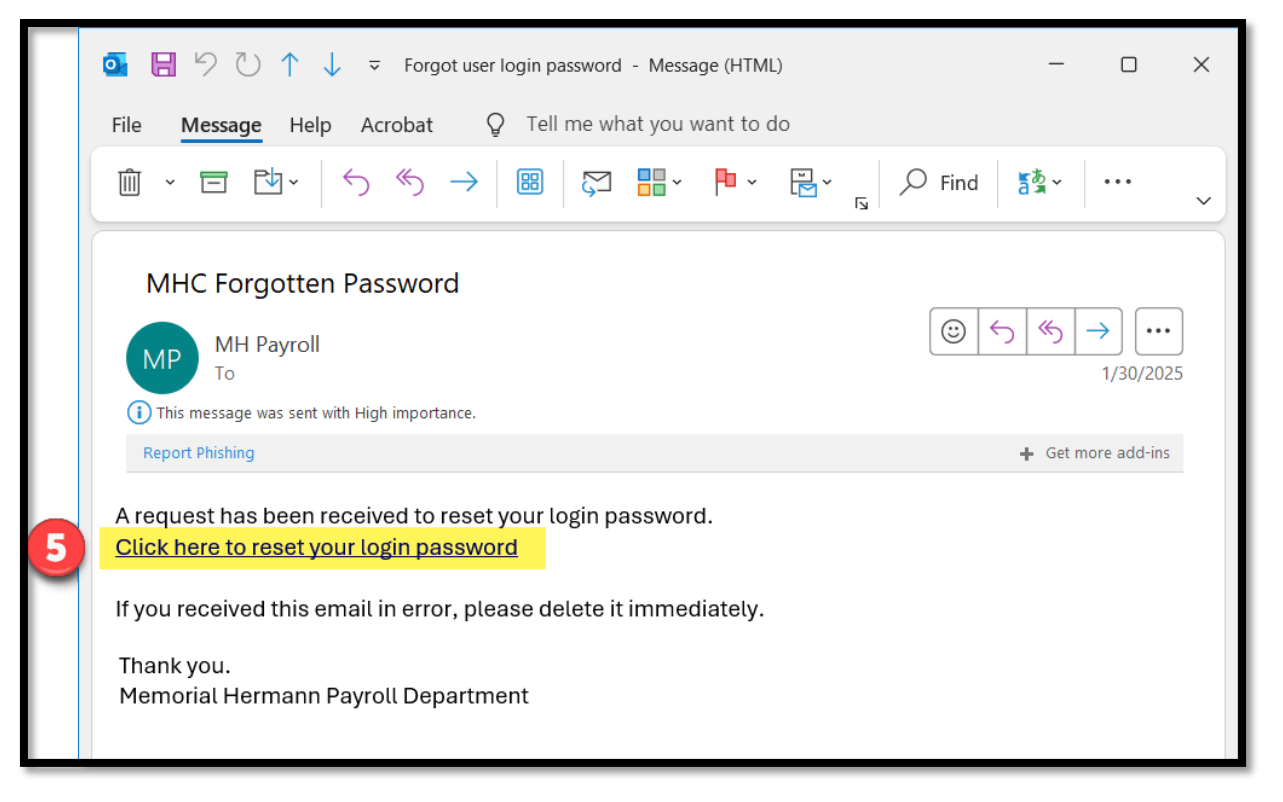

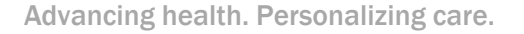

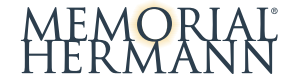

### 6. Enter personal information to verify and click **Submit**.

| MEMORIAI<br>HERMANN | Memorial Hermann Electronic Documents |                                                                                    |
|---------------------|---------------------------------------|------------------------------------------------------------------------------------|
|                     |                                       | Credential Verification                                                            |
|                     |                                       | Please enter your personal information for each field below and then click Submit. |
|                     |                                       | Last Name                                                                          |
|                     |                                       | •••••                                                                              |
|                     |                                       | Full SSN xxx-xx-xxxx                                                               |
|                     |                                       |                                                                                    |
|                     |                                       | Security code                                                                      |
|                     |                                       | Forty Nine g                                                                       |
|                     |                                       | 49                                                                                 |
|                     | 6                                     | Submit                                                                             |
|                     | -                                     |                                                                                    |
|                     |                                       |                                                                                    |

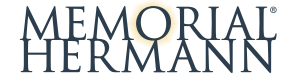

7. Enter new password and click Submit.

| MEMORIAI<br>HERMANN | Memorial Hermann Electronic Documents |  |
|---------------------|---------------------------------------|--|
|                     | Set password                          |  |
|                     | Enter New Password                    |  |
|                     | Confirm New Password                  |  |
|                     | Z Submit                              |  |

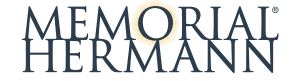

8. Indicate a secondary email (OPTIONAL) or select checkbox 'I do not want to store a secondary email on file' and click **Submit**.

| MEMORIAL | Memorial Hermann Electronic Documents                                                                                                    |
|----------|----------------------------------------------------------------------------------------------------|
|          | Email Verification                                                                                                    |
|          | Secondary Email Address ( <u>OPTIONAL</u> )<br>Below, you have the option to specify an additional email address for your<br>future communications. Please either specify a secondary communication<br>email address, or check the box below to deny this option.<br>() mypersonalemail@test.com<br>Secondary Email |
|          | Confirm Secondary Email                                                                                                    |
|          | I do not want to store a secondary email address on file.                                                                                                    |
|          | 8 Submit                                                                                                    |

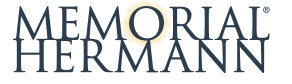

9. See confirmation message and click *Login* link.

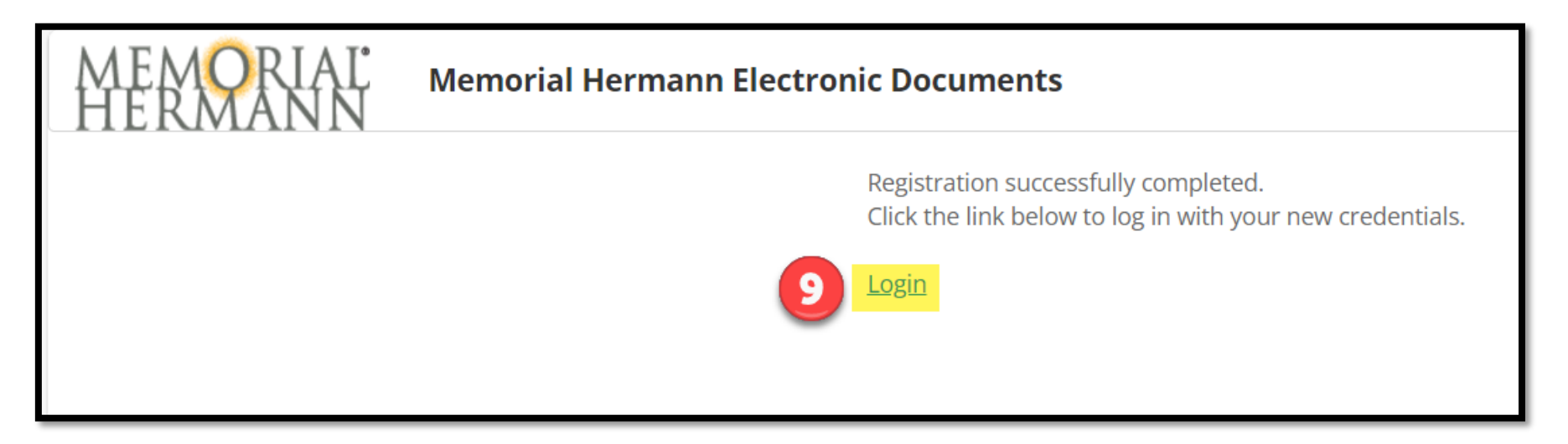

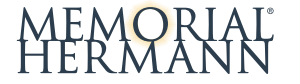

10. Enter your username (the email address used for registration) and new password. Click Login

| MEMORIAI<br>HERMANN | Memorial Hermann Electronic Documents                                            |
|---------------------|----------------------------------------------------------------------------------|
| Lo                  | in credentials are needed to access Memorial Hermann Test Document Self-Service. |
|                     | Login                                                                            |
|                     | Username:                                                                        |
|                     | mypersonalemail@test.com                                                         |
|                     | Password:                                                                        |
|                     | ······ )                                                                         |
|                     | Login                                                                            |
|                     | Register User                                                                    |
|                     | Forgot your password?                                                            |
|                     |                                                                                  |

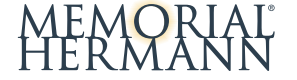

11. See multi-factor authentication prompt.

| MEMORIAL <sup>®</sup> Memorial Hermann Electron | ic Documents                                                                                                |
|-------------------------------------------------|----------------------------------------------------------------------------------------------------|
| My Documents 👻 My Delivery Settings             |                                                                                                    |
|                                                 | Code Verification                                                                                           |
| 11                                              | An email has been sent to mypersonalemail@test.com<br>Please find the code in the email and enter it below: |
|                                                 | Submit                                                                                                    |
|                                                 |                                                                                                    |

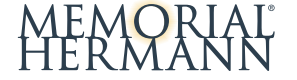

Advancing health. Personalizing care.

### 12. Check email for verification code and enter in form. Click Submit.

| Document Self-Service Login Verification Code                                                                                                    |                                                                                                    |
|----------------------------------------------------------------------------------------------------|----------------------------------------------------------------------------------------------------|
| <ul> <li>MH.Payroll@memorialhermann.org memorialhermann.org &gt;<br/>From: mh.payroll@memorialhermann.org<br/>To:</li> <li>Please enter this verification code in Document Self-Service website to log in:</li> </ul> | 833463                                                                                                    |
|                                                                                                    | My Documents  My Deliver's Settings Code Verification An email has been sent to mypersonalemail@test.com Please find the code in the email and enter it below: 833463 Submit |

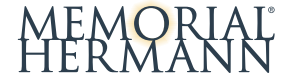

13. See home screen for MHC with access to documents.

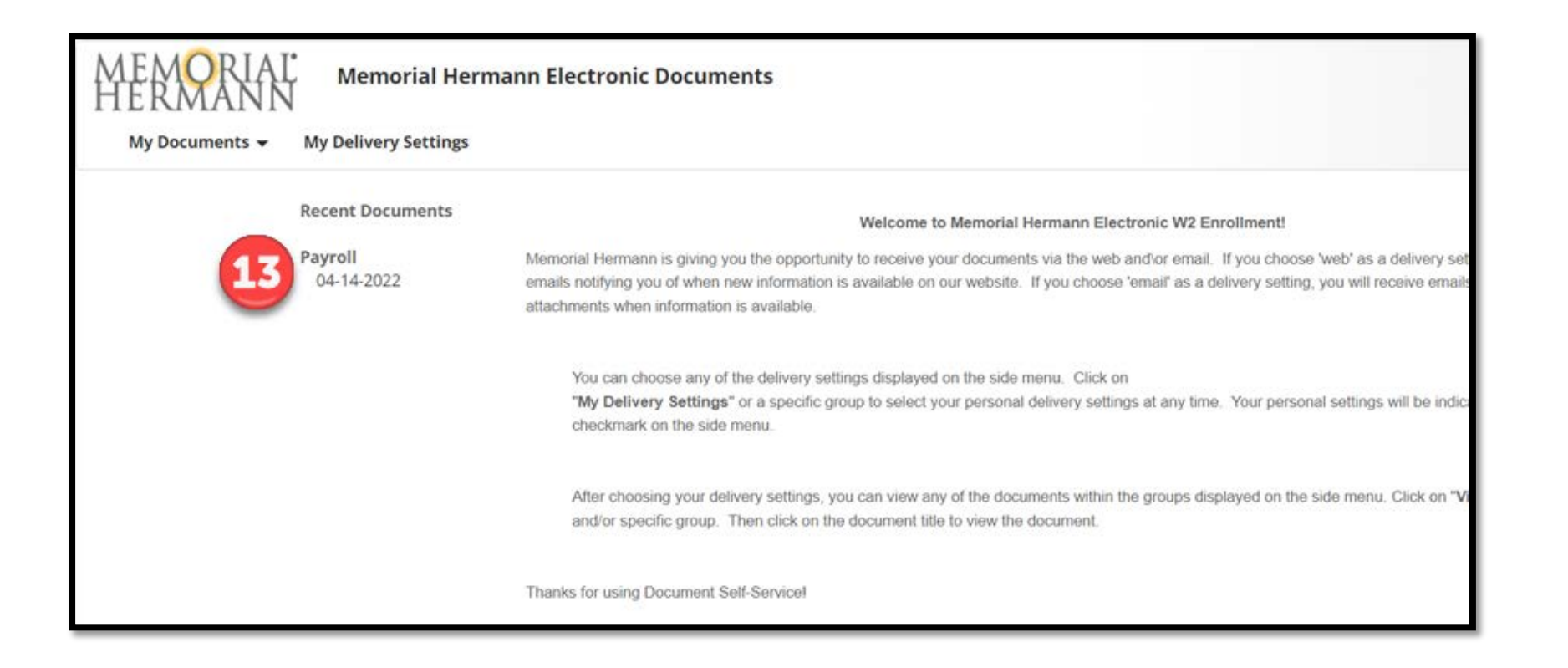

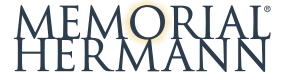